## Volvo Chassis - VN(4) - Infotainment Update For Missing Applications

Published 27 March 2025

## Valid For

Volvo Chassis - VN(4) model year 2025 to current

This CBR solution provides guidance on updating the infotainment system when customer is missing applications in the display.

## **Update Procedure**

## 1. Access System Settings

- Navigate to the Services and Entertainment Module (SEM) display.
- HITS 100.3 Work O...<br/>Work Out

  K

  M

  N

  N

  N

  N

  N

  N

  N

  N

  N

  N

  N

  N

  N

  N

  N

  N

  N

  N

  N

  N

  N

  N

  N

  N

  N

  N

  N

  N

  N

  N

  N

  N

  N

  N

  N

  N

  N

  N

  N

  N

  N

  N

  N

  N

  N

  N

  N

  N

  N

  N

  N

  N

  N

  N

  N

  N

  N

  N

  N

  N

  N

  N

  N

  N

  N

  N

  N

  N

  N

  N

  N

  N

  N

  N

  N

  N

  N

  N

  N

  N

  N

  N

  N

  N

  N

  N

  N

  N
- Select **System Settings** at the bottom of the screen.

- 2. Locate Infotainment Update
  - Go to the **System** tab.

• Scroll to the bottom of the menu.

#### 3. Start the Update

• Select Infotainment Update to initiate the update process.

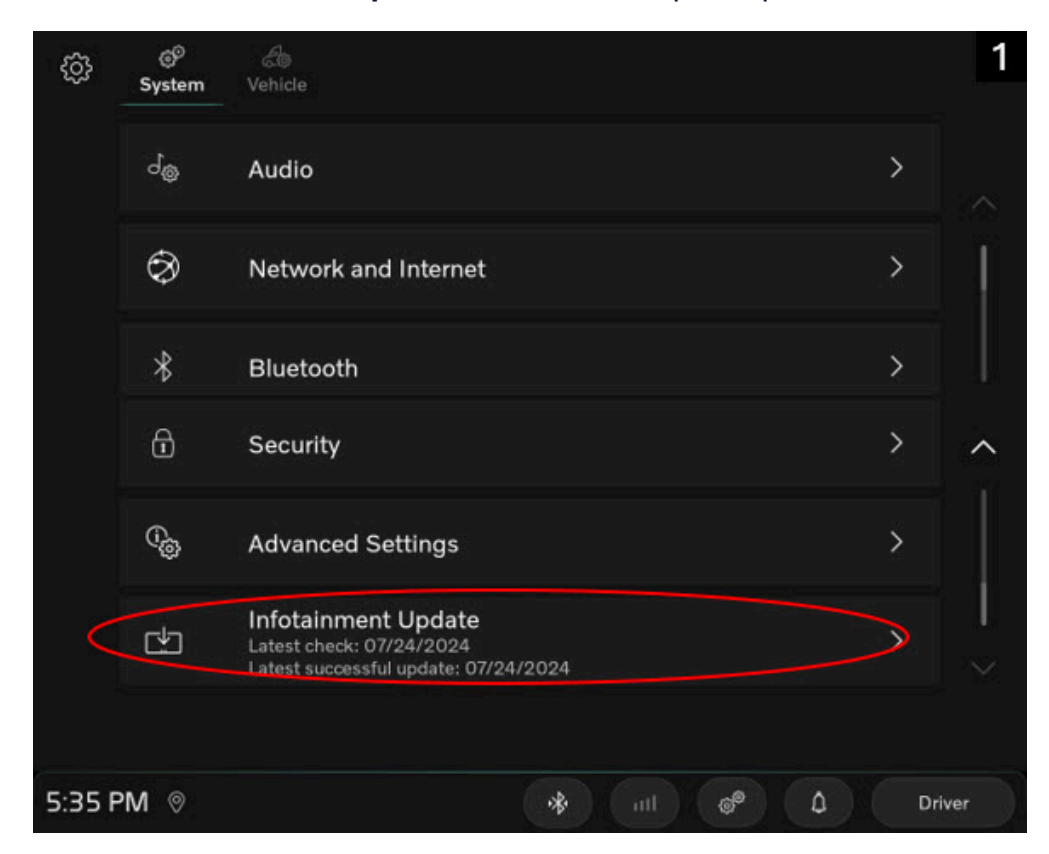

#### 4. Monitor Update Progress

- After clicking **Update**, swipe down on the **notification bar** to track progress.
- The update will display progress from **1% to 100%**.

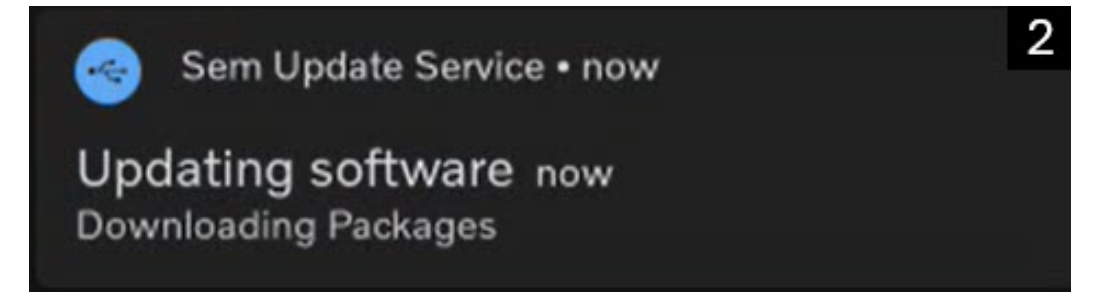

Article

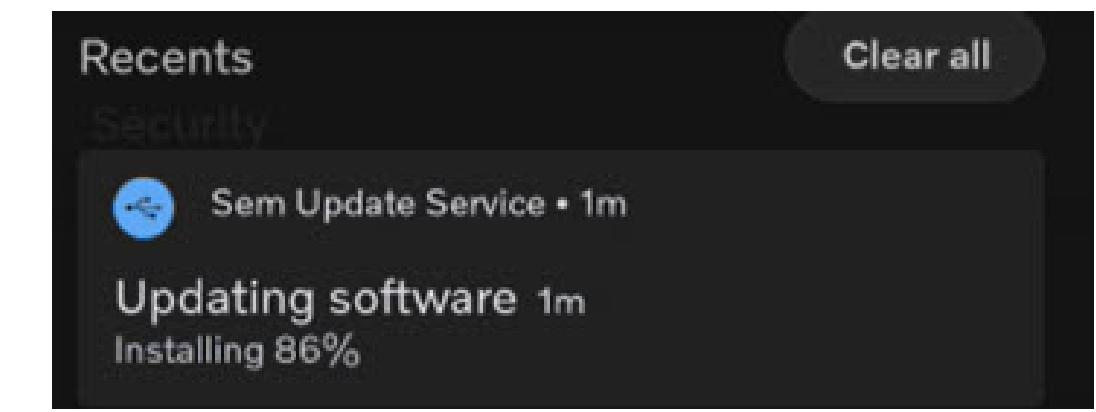

### 5. Complete the Installation

- Once the update is completed and the software is installed, a restart prompt will appear.
- Perform a vehicle mode change (for intance if your in pre-run transistion to vehicle mode parked then back to pre-run) with the door closed.
- Click **Restart System** to finalize the update.
  - In some cases it may say Restart Failed. In that instance cycle the Maintenance Disconnect Switch (MDS) and try again.

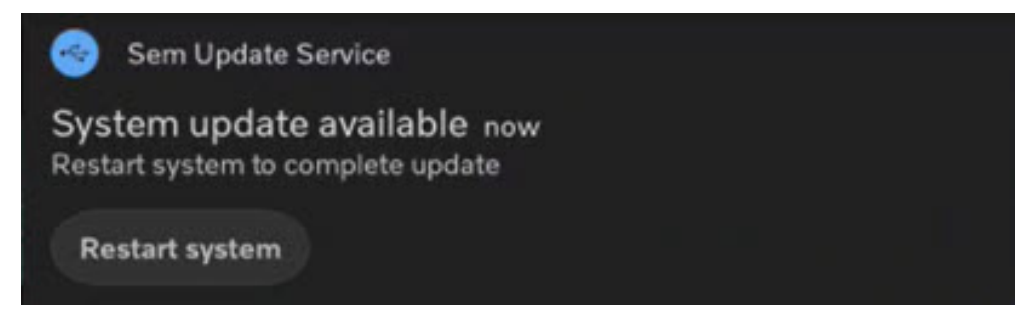

### 6. Repeat if Necessary

- If multiple updates are required, repeat the process until all updates are executed.
- **Note:** Depending on the vehicle's age, this process may need to be completed up to **four times** before all application are available.

## **Related links and attachments**

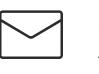

# Share

**Feedback** Give feedback

to others that might find it helpful

No links or attachments available

💭 Live UI

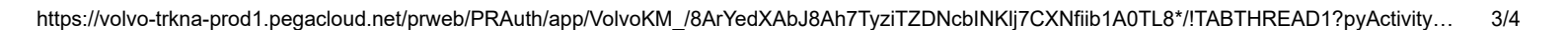

Article

to help improve the content of this article